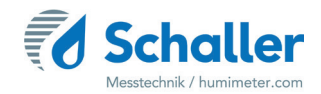

# Moisture meter

# **Operating Manual**

# humimeter FL1

Moisture meter with insertion probe

for measuring the moisture content of hay and straw

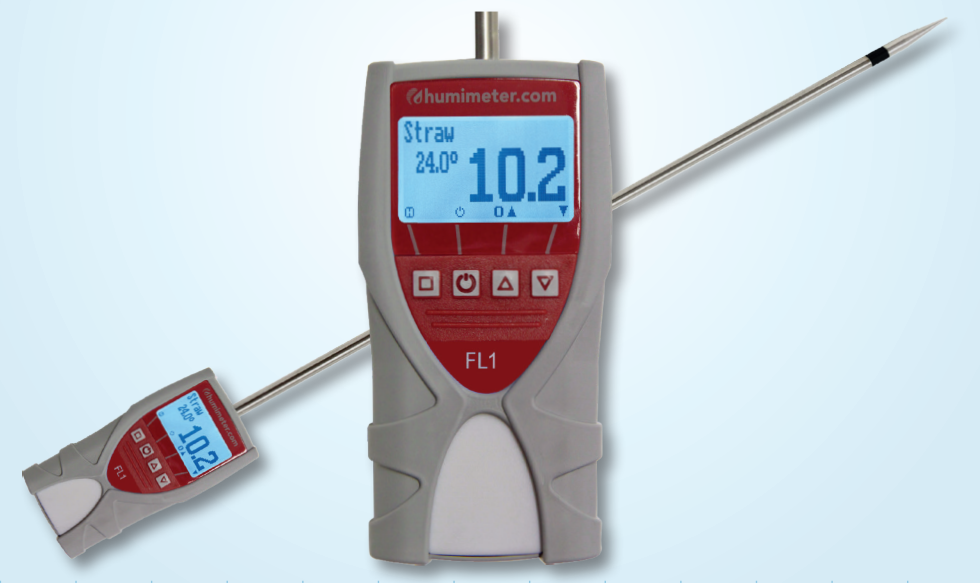

78,0°F | 6,16% | 456 kg/m³ | -27,3td | 0,64aw | 51,9%r.H. | 14,8%abs | 100,4g/m² | 09m/s | 4,90Ugl | 1

# Your humimeter FL1 at a glance

# The main unit

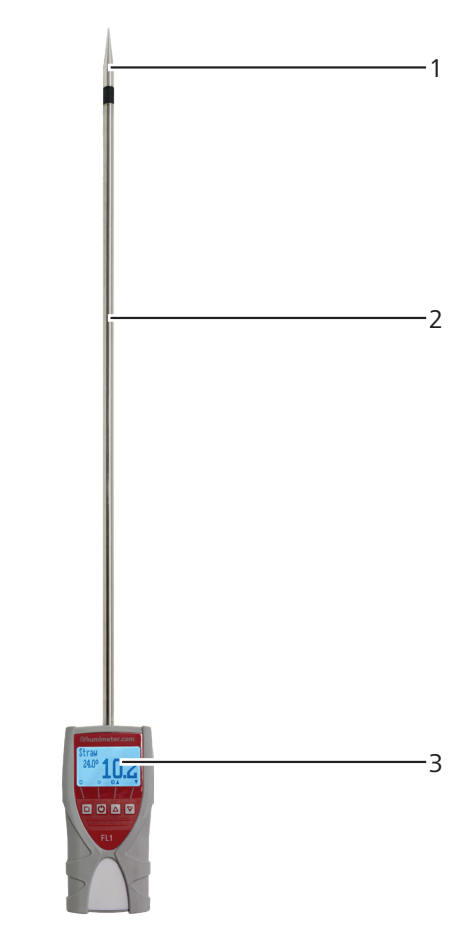

| No | Name                           |
|----|--------------------------------|
| 1  | Measuring head                 |
| 2  | Insertion probe                |
| 3  | Electronics in plastic housing |

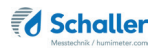

# The main unit in detail

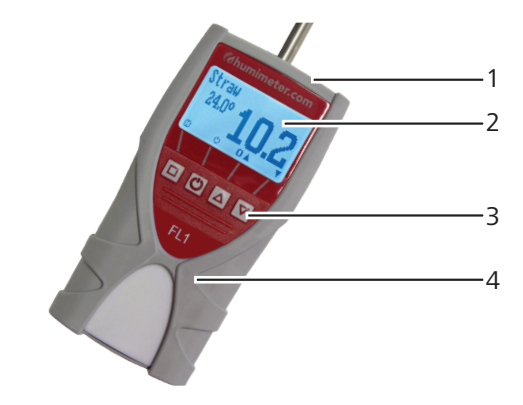

| No | Name                    |
|----|-------------------------|
| 1  | USB port (optional)     |
| 2  | Display                 |
| 3  | Keypad                  |
| 4  | Rubber protection cover |

# Rear of the main unit

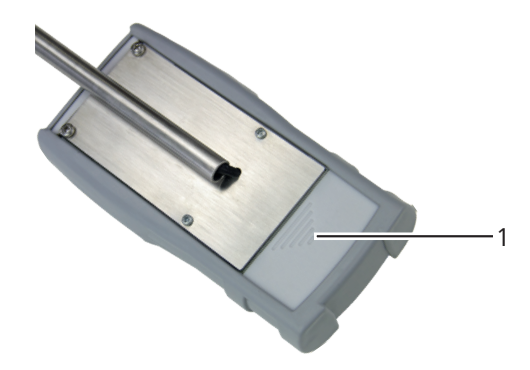

| No | Name                |
|----|---------------------|
| 1  | Battery compartment |

# The display

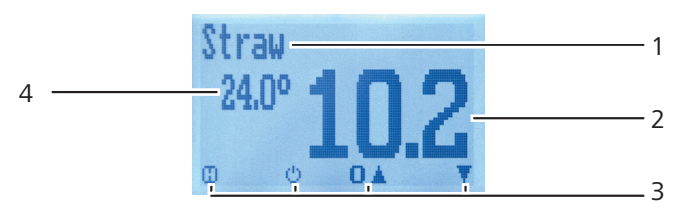

| No | Name                                               |
|----|----------------------------------------------------|
| 1  | Product type                                       |
| 2  | Moisture content % ("6.1 How moisture is defined") |
| 3  | Display symbols                                    |
| 4  | Temperature display                                |

# The display symbols

| Symbol       | Name                | Sy | mbol | Name                            |
|--------------|---------------------|----|------|---------------------------------|
| L.           | Enter               |    | X    | No                              |
| .#.          | Up                  |    | Û    | Change input<br>level           |
|              | Down                | 1  | DK   | ОК                              |
| 4            | Back                |    | С.   | Change menu                     |
| 09           | Enter numbers       |    | Ø    | Enter data                      |
| A.Z          | Enter letters       | )  | 0-01 | View measurements               |
| , Here       | Continue / go right |    | juų. | Delete measurements             |
|              | Left                |    | ப்   | On/off button, display<br>light |
| $\checkmark$ | Yes                 |    |      | Save measured value             |

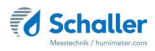

## The menus

#### Simplified user

The device has two different menus: product selection and main menu.

Product selection menu

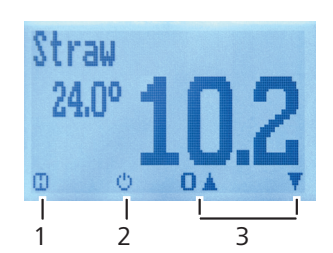

| No | Name                                                                           |
|----|--------------------------------------------------------------------------------|
| 1  | Hold measuring value (see "5.3 Hold function - Freezing the displayed values") |
| 2  | Display illumination / device on/off                                           |
| 3  | For changing the product type                                                  |

#### Advanced user

The device has three different menus: product selection, Data Log and main menu:

#### Product selection menu

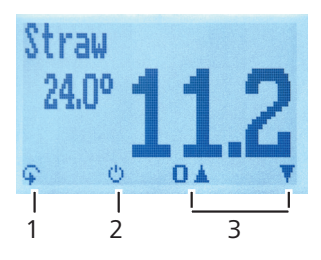

| No | Name                                 |
|----|--------------------------------------|
| 1  | Change menu                          |
| 2  | Display illumination / device on/off |
| 3  | For changing the product type        |

#### Data Log menu

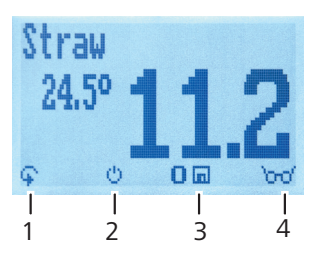

| No | Name                                 |
|----|--------------------------------------|
| 1  | Change menu                          |
| 2  | Display illumination / device on/off |
| 3  | Save measured value                  |
| 4  | Show the last recorded values        |

#### Main menu

The main menu comprises the following menu items:

- Clear Logs:
- **Options:** Language, Unlock, °C/°F, Userlevel, Materialcalib., Password, Reset
- Status

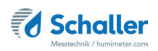

# **Table of contents**

| Your hu                 | mimeter FL1 at a glance                                   | 2  |
|-------------------------|-----------------------------------------------------------|----|
| The main unit           |                                                           |    |
| The main unit in detail |                                                           |    |
| Rear of the main unit   |                                                           |    |
| Гhe display             |                                                           |    |
| The menus               | 5                                                         | 5  |
| 1.                      | Introduction                                              | 10 |
| 1.1                     | Information about this operating manual                   | 10 |
| 1.2                     | Limitation of liability                                   | 10 |
| 1.3                     | Symbols used in this manual                               | 11 |
| 1.4                     | Customer service                                          | 11 |
| 2.                      | For your safety                                           | 12 |
| 2.1                     | Proper use                                                | 12 |
| 2.2                     | Improper use                                              | 12 |
| 2.3                     | User qualifications                                       | 12 |
| 2.4                     | General safety information                                | 13 |
| 2.5                     | Warranty                                                  | 13 |
| 3.                      | On receipt of your device                                 | 13 |
| 3.1                     | Taking the device out of its packaging                    | 13 |
| 3.2                     | Making sure that all of the components have been included | 14 |
| 3.3                     | Inserting batteries                                       | 14 |
| 4.                      | Using the device - Basics                                 | 15 |
| 4.1                     | Switching the device on                                   | 15 |
| 4.2                     | Simplified user                                           | 15 |
| 4.2.1                   | Deactivating/activating simplified user                   | 15 |
| 4.2.2                   | Using the simplified user                                 | 15 |
| 4.2.3                   | Opening the main menu in the simplified user level        | 15 |

| Selecting the product type                                      | 16                         |
|-----------------------------------------------------------------|----------------------------|
| Taking a measurement                                            | 16                         |
| Switching the device off                                        | 16                         |
| The measuring process                                           | . 17                       |
| Preparing a measurement                                         | 17                         |
| Taking a measurement                                            | 17                         |
| Hold function - Freezing the displayed values                   | 19                         |
| Using the hold function                                         | 19                         |
| Saving individual readings                                      | 19                         |
| Using the manual saving option                                  | 19                         |
| Saving several readings (a measurement series) at the same time | 20                         |
| Viewing individual readings                                     | 22                         |
| Viewing individual readings from a series of measurements       | 22                         |
| Deleting all measured values (data log)                         | 23                         |
| Deleting individual measurement series                          | 23                         |
| Deleting single values from a series of measurements            | 24                         |
| Product types                                                   | . 25                       |
| How moisture is defined                                         | 25                         |
| Selecting the product type                                      | 25                         |
| Notes for comparative measurement with oven-drying method       | 27                         |
| Checking on the device's status                                 | . 28                       |
| Configuring the device                                          | . 29                       |
| Selecting a language                                            | 29                         |
| Activating options                                              | 30                         |
| Deactivating options                                            | 31                         |
| Selecting °C/°F                                                 | 31                         |
| Changing the Userlevel                                          | 32                         |
| Changing from simplified to advanced user                       | 32                         |
|                                                                 | ~ ~                        |
|                                                                 | Selecting the product type |

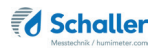

| 8.6  | Configuring the material calibration function | . 32 |
|------|-----------------------------------------------|------|
| 8.7  | Changing the password                         | . 33 |
| 8.8  | Resetting the device to its factory settings  | .34  |
| 9.   | Cleaning and maintenance                      | 35   |
| 9.1  | Changing batteries                            | .35  |
| 9.2  | Care instructions                             | .35  |
| 9.3  | Cleaning the device                           | .35  |
| 10.  | Faults                                        | 36   |
| 11.  | Storage and disposal                          | 37   |
| 11.1 | Storing the device                            | .37  |
| 11.2 | Disposing of the device                       | . 37 |
| 12.  | Device information                            | 38   |
| 12.1 | CE declaration of conformity                  | . 38 |
| 12.2 | Technical data                                | .42  |
| 13.  | Notes                                         | 43   |

# 1. Introduction

## 1.1 Information about this operating manual

This operating manual is designed to enable you to use the humimeter FL1 safely and effectively. It is part of the device, has to be stored nearby and must be easily accessible to users at all times.

All users are required to carefully read and make sure that they have understood this operating manual before using the humimeter FL1. All of the safety and operating instructions detailed in this manual have to be observed to ensure the safety of the device.

# 1.2 Limitation of liability

All of the information and instructions provided in this operating manual have been compiled on the basis of the current standards and regulations, the state of the art, and the extensive expertise and experience of Schaller GmbH.

Schaller GmbH does not accept any liability for damage associated with the following, which also voids the warranty:

- Non-observance of this operating manual
- Improper use
- Inadequately qualified users
- Unauthorised modifications
- Technical changes
- Use of unapproved spare parts

This fast measuring procedure can be affected by a range of different factors. For this reason, we recommend periodically checking the device's measurements with a standardised oven-drying method.

We as the manufacturer do not accept any liability for any incorrect measurements and associated consequential damage.

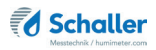

## 1.3 Symbols used in this manual

All the safety information provided in this manual is shown with a corresponding symbol.

# CAUTION

It is essential to observe this warning. Non-compliance can lead to injury.

# ATTENTION

It is essential to observe this warning. Non-compliance can lead to damage to property or equipment.

# Information

This symbol indicates important information that enables users to use the device more efficiently and cost-effectively.

# 1.4 Customer service

For technical advice, please contact our customer service department at:

Schaller GmbH Max-Schaller-Straße 99 A - 8181 St.Ruprecht an der Raab

Telefon: +43 (0)3178 28899 Fax: +43 (0)3178 28899 - 901

E-Mail: info@humimeter.com Internet: www.humimeter.com

© Schaller Messtechnik GmbH 2022

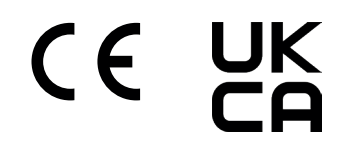

# 2. For your safety

The device complies with the following European directives:

- Restriction of Hazardous Substances in Electrical and Electronic Equipment (RoHS)
- Electromagnetic compatibility (EMC)

The device corresponds to state-of-the-art technology. However, it is still associated with a number of residual hazards.

These hazards can be avoided through strict observance of our safety information.

#### 2.1 Proper use

- Easy to use device for quickly measuring the moisture content of hay and straw bales.
- The device must only be used for taking measurements on the products defined in the following sections of this manual (see "6. Product types").

#### 2.2 Improper use

- The device is not suitable for measuring mouldy or rain wet hay/straw.
- The device is not waterproof and must be protected from water and fine dust (IP40).

## 2.3 User qualifications

The device must only be operated by people who can be expected to reliably take the measurements. The device must not be operated by people whose reaction times may be slowed due to, e.g. the use of drugs, alcohol or medication.

All persons using this device must have read, understood and follow the instructions provided in the operating manual.

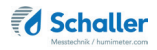

# 2.4 General safety information

The following safety information has to be observed at all times to avoid damage to objects and injury to people:

- Remove the batteries if the device isn't used for a prolonged period of time.
- Keep the measuring head away from your body throughout all activities.
- Keep the measuring head away from other people throughout all activities.
- In case of damages or loose parts on the device, remove the batteries and contact Schaller GmbH or your dealer.

All of the device's technical features have been inspected and tested before delivery. Every device has a serial number. Do not remove the tag with the serial number.

## 2.5 Warranty

The warranty does not apply to:

- Damage resulting from non-observance of the operating manual
- Damage resulting from third-party interventions
- Products that have been used improperly or modified without authorisation
- Products with missing or damaged warranty seals
- Damage resulting from force majeure, natural disasters, etc.
- Damage from improper cleaning
- Batteries older than six months
- Damage resulting from improper strain (pressure, bending) of the insertion probe or the measuring head
- Damage by dropping the measuring head

# 3. On receipt of your device

## 3.1 Taking the device out of its packaging

- Take the device out of its packaging.
- Next, make sure that it is not damaged and that no parts are missing.

# 3.2 Making sure that all of the components have been included

Make sure that all of the components have been included by checking the package contents against the following list:

- humimeter FL1
- 4 pieces of AA Alkaline batteries
- Rubber protection cover
- Cardboard cylinder
- Operating manual

Optional accessories:

- Wooden case (replaces cardboard cylinder))
- Test block

# 3.3 Inserting batteries

- Remove the rubber protection cover. To do so, hold the rubber protection cover at the upper side and pull it over. If your device is provided with an optional USB port, remove the protection cap of the USB socket before (figure 1 and 2).
- Take hold of the device with one hand, press your thumb onto the engraved area of the battery compartment (1) and drag downwards (2) (figure 3).
- 3. Insert the batteries with negative and positive terminals matching those indicated on the battery compartment. Press down the batteries so that they lay flat on the bottom of the housing (figure 4).
- » As soon as all batteries have been inserted, the device switches on automatically.
- 4. Push the battery cover onto the housing until it clicks into place. Then mount the rubber protection cover onto the housing, beginning at the end where the battery compartment is situated (figure 5).

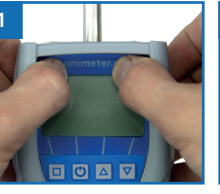

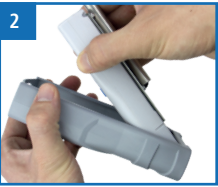

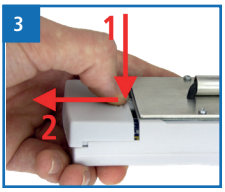

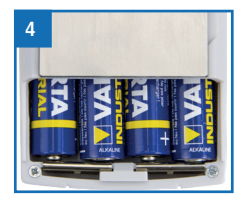

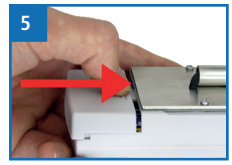

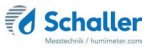

2001

111

MEM

humimeter

6

# 4. Using the device - Basics

## 4.1 Switching the device on

- Press the 🕐 button for 3 seconds.
- » The display will then show the status indicator (figure 6).
- » After inserting the batteries, the device switches on automatically.

## 4.2 Simplified user

At delivery, the simplified user is activated. The simplified user restricts the user's access to the product selection menu with Hold function.

#### 4.2.1 Deactivating/activating simplified user

 For deactivating/activating the simplified user, see section "8.5 Changing the Userlevel".

#### 4.2.2 Using the simplified user

The simplified user has the following restrictions:

- The only useable menu is a slightly modified product selection menu (figure 7).
- » No access to the Data log menu.
- » No access to the main menu unless the device is restarted (see "8.5 Changing the Userlevel").
- Hold function replaces the function to switch between the different menus (see "5.3 Hold function - Freezing the displayed values").

4.2.3 Opening the main menu in the simplified user level

To do so: The devices is switched off.

- Switch on the device (see "4.1 Switching the device on").
- While switching on, keep both the  $\bigtriangledown$  and  $\bigtriangleup$  buttons pressed.
- » The display will then show the main menu.

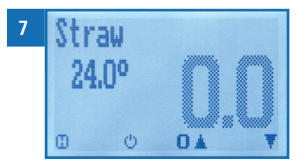

# 4.3 Selecting the product type

To do so: The device has to be in the product selection menu (figure 8).

For an overview of the different product types and the criteria for selecting them, please refer to "6. Product types".

- 1. Press the  $\bigtriangledown$  or  $\bigtriangleup$  button to move from one product to the next Or
- 2. Press the  $\bigtriangledown$  or  $\bigtriangleup$  button for 3 seconds to open the product type overview (figure 9).
- 3. Use the arrow keys to move from one product type to the next
- 4. and keep any of them pressed to scroll through the types.

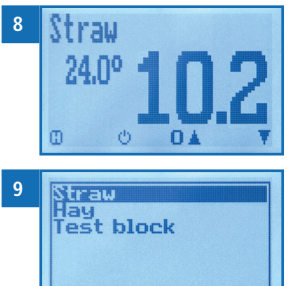

44

- 5. Confirm your selection by pressing 🛑
  - » The product type you selected will now be shown at the top of the display.

#### 4.4 Taking a measurement

 For information on how to take a measurement, see section "5. The measuring process".

## 4.5 Switching the device off

To do so: The device has to be in the product selection, the Data Log or the additional function menu. It is not possible to switch off the device when it is in the main menu.

• Press the 🕐 button for 3 seconds.

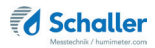

# 5. The measuring process

## 5.1 Preparing a measurement

To do so: The device has to have nearly the same temperature than the product to measure. It is recommended to let your humimeter device adjust to the surrounding temperature before the measurement.

- 1. Switch on the device (see "4.1 Switching the device on").
- Select the desired product type (see "6. Product types") by pressing the T or (see "4.3 Selecting the product type") (figure 11).

# 5.2 Taking a measurement

To do so: The device has to have nearly the same temperature than the product to measure.

- Insert the measuring head of the device straight into the hay or straw bale (figure 12).
- » Do not bend or drop the measuring head!
- » Both round bales and rectangle bales have to be measured on the face side of the bale!
- The device will now instantly display the moisture content on the display (figure 13).
- » The displayed value flashes when the moisture content exceeds the measuring range of the selected product type (figure 14). A flashing value signals lowered accuracy of the measurement. The measuring range is dependent on the product type (see "6. Product types").
- » Once the reading has been taken, it can be saved on the device (see "5.4 Saving individual readings" or "5.5 Saving several readings (a measurement series) at the same time").

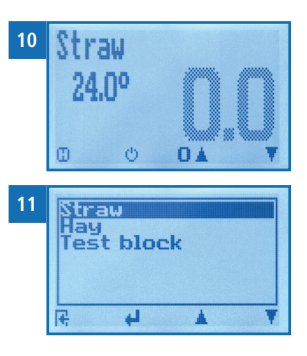

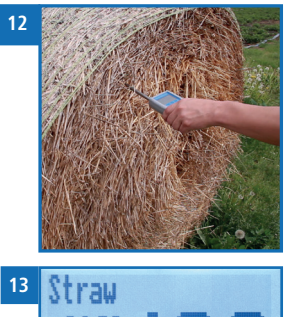

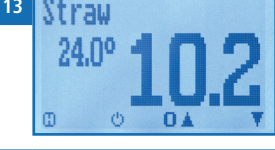

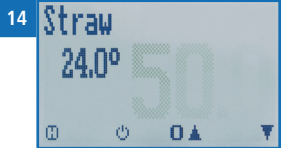

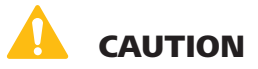

#### **Risk of injury**

Risk of injury due to the measuring head

- Keep the measuring head away from your body throughout all activities.
- Keep the measuring head away from other people throughout all activities.

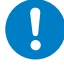

# **ATTENTION - HIGH MEASURING INTERVAL**

The measuring head will heat up when taking a high amount of measurements on bales with a high compressed density, in a rapid succession. This will decrease the accuracy of the measurement significantly.

# I Information - Measuring accuracy

This rapid and non-destructive measuring procedure allows you to take moisture readings at a number of different points. When saving the individual readings, the device will automatically calculate the readings' average (see "5.5 Saving several readings (a measurement series) at the same time").

# Information - Incorrect readings

Always make sure to select the correct product type for the material you are measuring. This prevents taking incorrect readings (see "10. Faults").

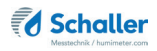

# 5.3 Hold function - Freezing the displayed values

With the simplified user active, the device is configured in such a way that the information being shown on the display will freeze at the touch of a button until a new button is pressed. This function can be very useful when e.g. taking readings in spaces where it is not possible to see the display (e.g. overhead).

#### 5.3.1 Using the hold function

To do so: The device has to be switched on and be in the product selection menu (see "The menus" page 5) and the simplified user has to be active (see "4.2 Simplified user").

- Press 🚺.
- » The current reading will be frozen. All of the four symbols will now be displayed as [1] (figure 15).
- To reactivate the frozen display, simply press any button.

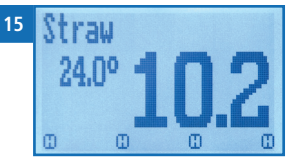

# 5.4 Saving individual readings

By activating the advanced user, the device will be configured in such a way that the device will save a reading every time a button is pressed.

#### 5.4.1 Using the manual saving option

To do so: The device has to be in the Data Log menu (see "Data Log menu" page 6) and the advanced user has to be active (see "8.5 Changing the Userlevel").

- 1. Press 🗖.
  - The display will now appear as shown in figure 17 and the disc symbol will be preceded by the digit one.
- 2. Press it to enter a name for the saved reading and to finish the measuring process.
  - » The display will now appear as shown in figure 18.

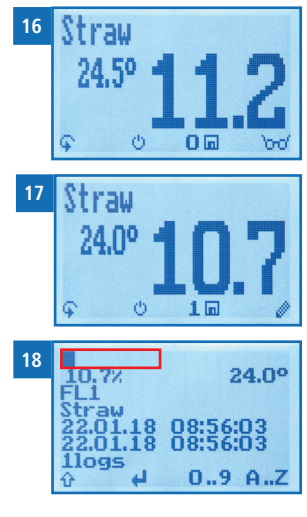

- 3. The data you have inputted can be overwritten at any time.
- 4. Inputting letters:

Press and hold  $\bigcirc$  ...Z to quickly scroll to the required letter and either press it for 3 seconds or press  $\bigcirc$  to confirm the selected letter (figure 19).

Inputting numbers:
 Press and hold **1** ... **9** to quickly scroll to the required number and either press it for 3 seconds or press **4** to confirm the selected number.

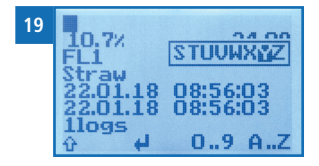

- Moving forward/back:
  Press in to switch to another input level. Press in or it to move forward or back.
- 7. Confirm your entry by pressing 🛑
  - » The data you entered has been saved.

### 5.5 Saving several readings (a measurement series) at the same time

To do so: The device has to be in the Data Log menu (see "Data Log menu" page 6) and the advanced user has to be active (see "8.5 Changing the Userlevel").

- 1. Take several measurements at different points (see "5. The measuring process").
- 2. After each measurement, press **III** to save the reading.
- The display will appear as shown in figure 20. The marked number shows the number of readings that have already been saved.
- Press it to enter a name for the saved measurement series and to finish the measuring process.
- » The display will now appear as shown in figure 21.
- 4. The data you have inputted can be overwritten at any time.

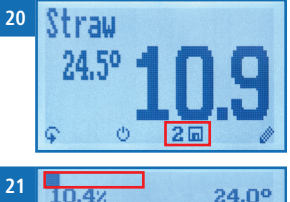

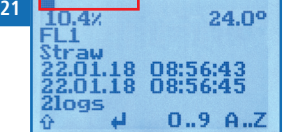

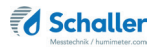

5. Inputting letters:

Press and hold A ...Z to quickly scroll to the required letter and either press it for 3 seconds or press to confirm the selected letter (figure 22).

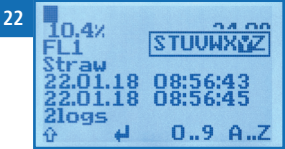

- Inputting numbers:
  Press and hold **1 .. 9** to quickly scroll to the required number and either press it for 3 seconds or press **4** to confirm the selected number.
- Moving forward/back: Press to switch to another input level. Press or to move forward or back.
- 8. Confirm your entry by pressing 🛑.
  - » The data you entered has been saved.
  - » The device automatically determines the average moisture content of the saved measuring values.
  - » The display will show the following information:

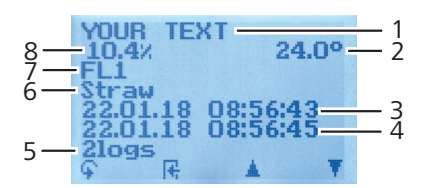

| No | Name                                        |
|----|---------------------------------------------|
| 1  | Name of the measurement series (editable)   |
| 2  | Temperature (average)                       |
| 3  | Date & start time of the measurement series |
| 4  | Date & end time of the measurement series   |
| 5  | Number of saved readings                    |
| 6  | Product type                                |
| 7  | Device name                                 |
| 8  | Moisture content (average)                  |

# 5.6 Viewing individual readings

To do so: You must have saved a reading (e.g. **1 Log**) and the advanced user has to be active (see "8.5 Changing the Userlevel").

The display will now appear as shown in figure 23.

- 1. Press '0-0'.
- Select the required reading. To do so, press T or
  .
  - » The display will now appear as shown in figure 24.
  - » Press 👫 to leave this screen.

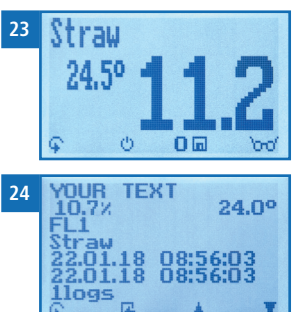

# 5.7 Viewing individual readings from a series of measurements

To do so: You must have saved a series of measurements (e.g. **2 logs**) and the advanced user has to be active (see "8.5 Changing the Userlevel").

The display will now appear as shown in figure 25.

- 1. Press '0-0'.
- Navigate to the required measurement series. To do so, press T or <u>i</u>.
  - » The display will now appear as shown in figure 26.
- 3. Press F to switch to another input level.
- » The display will now appear as shown in figure 27.
- 4. Press 'mo' again.
- » The display will now appear as shown in figure 28.
- Navigate to the required reading (No.: 1, No.: 2, No.: 3). To do so, press or 2007.
- 6. Press **H** to leave this screen.

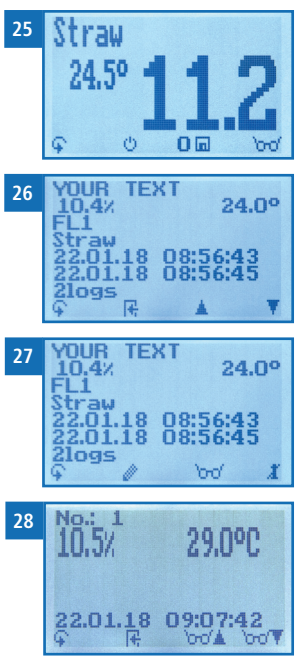

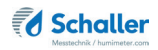

# 5.8 Deleting all measured values (data log)

To do so: You must have taken and saved one or several readings.

- 1. Open the main menu.
  - » Simplified user: see section "4.2.3 Opening the main menu in the simplified user level".
- » Advanced user: Press 😱 twice or hold for 2 seconds.
- Select Clear Logs (figure 29). To do so, press T or and confirm by pressing 4.
  - » The display will show the message clear? (figure 30).
- 3. Confirm by pressing √.
  - » The data log has been deleted.
- 4. Press 🗣 to leave the main menu.

## 5.9 Deleting individual measurement series

To do so: You must have saved a measured value (e.g. **1 log**) or a series of measurements (e.g. **3 logs**) and the advanced user has to be active (see "8.5 Changing the Userlevel"). The display will now appear as shown in figure 31.

- 1. Press '0-0'.
  - » The display will now appear as shown in figure 32.
- Select the required reading. To do so, press T or
  .
- 3. Press 🙀 to switch to another input level.
- » The display will now appear as shown in figure 33.
- 4. Press 🧾.

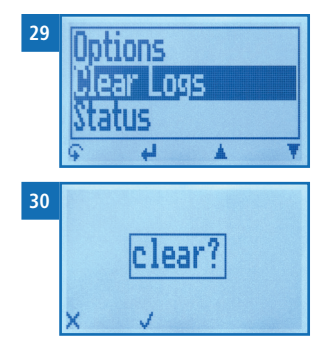

| 31 | Straw                                                               |
|----|---------------------------------------------------------------------|
|    | <sup>24.5°</sup> 11.2                                               |
| 32 | YOUR TEXT<br>10.4% 24.0°                                            |
|    | Straw<br>22.01.18 08:56:43<br>22.01.18 08:56:45<br>21095<br>♀ ℝ ▲ ▼ |
| 33 | YOUR TEXT<br>10.4% 24.0°<br>FL1                                     |
|    | Straw<br>22.01.18 08:56:43<br>22.01.18 08:56:45<br>21095<br>9 /     |

- » The display will then show the message clear? (figure 34).
- 5. Confirm by pressing √.
  - » The value has been deleted.

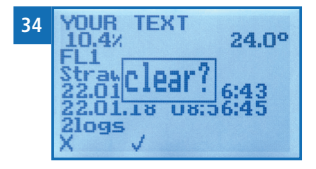

## 5.10 Deleting single values from a series of measurements

To do so: You must have saved a series of measurements comprising at least 2 logs and the advanced user has to be active (see "8.5 Changing the Userlevel"). The display will now appear as shown in figure 35.

- 1. Press '0-0'.
- » The display will now appear as shown in figure 36.
- Select the required reading. To do so, press T or
  .
- 3. Press 😱 to switch to another input level.
  - » The display will now appear as shown in figure 37.
- 4. Press 000.
- » The display will now appear as shown in figure 38.
- Select the required measured value. To do so, press or or or or .
- 6. Press 😱 to switch to another input level.
- » The display will now appear as shown in figure 39.
- 7. Press 🧵 to delete the value shown.
  - » The display will then show the message clear? (figure 40).
- 8. Confirm by pressing 📢.
  - » The value has been deleted.

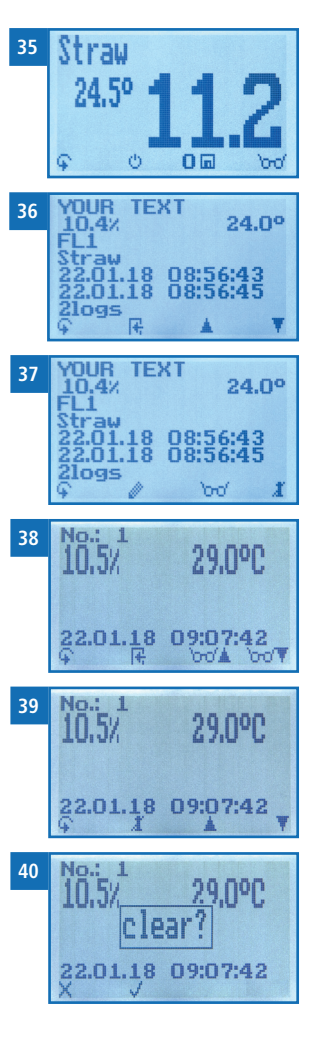

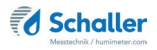

# 6. Product types

| Product type | Product type | Compressed density           | Measuring range |
|--------------|--------------|------------------------------|-----------------|
| Straw        | Straw bales  | 100 to 130 kg/m <sup>3</sup> | 8.5 % - 30 %    |
| Нау          | Hay bales    | 100 to 130 kg/m <sup>3</sup> | 8.5% - 25%      |
|              |              |                              |                 |

Reference ! Only for testing the moisture meter !

» A divergent compressed density may lead to deviations in the measuring result.

## 6.1 How moisture is defined

The device measures and shows the material moisture content. The moisture content readings are calculated in relation to the material's overall mass:

$$\% WG = \frac{M_n - M_t}{M_n} \times 100$$

M<sub>n</sub>: Mass of the sample with average moisture content

M<sub>+</sub>: Mass of the sample with zero moisture content

%WG: Moisture content (in accordance with EN ISO 18134-2)

## 6.2 Selecting the product type

If you are not sure which calibration curve is the best suited for your material, it is recommended to carry out a reference measurement by kiln-drying (EN ISO 18134-2).

Schaller GmbH will be happy to advise you on the selection of the right calibration curve for special hay and straw types.

The insertion direction for both round and rectangle bales is from the face side of the bale as shown on the following figures. Measurements taken from any other direction may lead to incorrect readings.

#### Straw

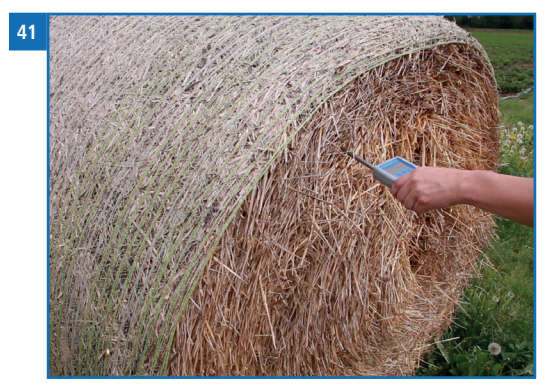

### Hay

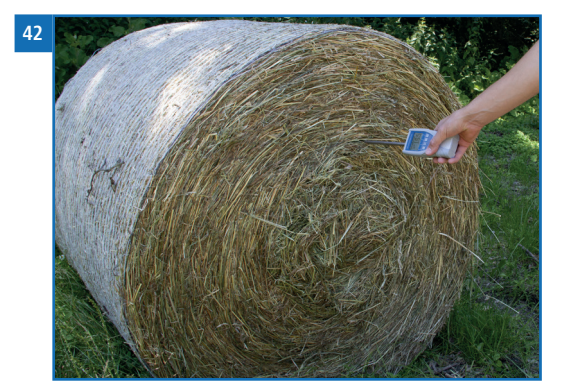

### Incorrect measurement

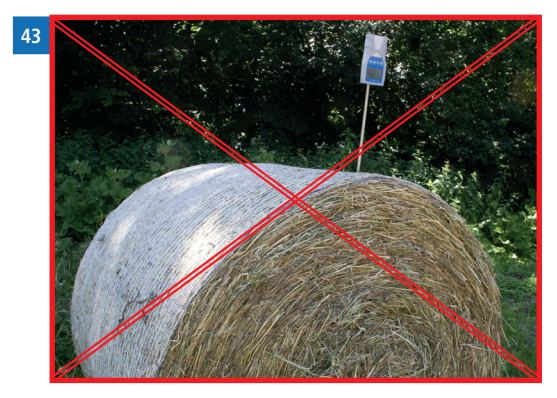

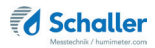

## 6.3 Notes for comparative measurement with oven-drying method

The device uses a much higher sample quantity than the drying oven (12-fold to 20-fold quantity of kiln-drying method). Furthermore, to determine a more accurate average moisture value in case of inhomogeneous material, there can be effected several measurements within a short time.

Considering a sampling error due to the considerably smaller sample quantity as well as the content of volatile matters (resin etc.) that are not water, the kiln-drying method will practically reach an accuracy of approx. +/- 3 %. Therefore, if the measuring values of these two very different methods of determining the water content are compared, differences of +/- 3 % can be considered to be normal.

In the standard EN ISO 18134-2 is declared that the drying oven method provides no absolute values, but only comparable values.

# 7. Checking on the device's status

- 1. Press 😱 twice or hold for 2 seconds.
- 2. Select Status. To do so, press 🐺 or 🎪 and confirm by pressing 4.
  - » The display will then show the status indicator humimeter.
  - » The display will show the following information:

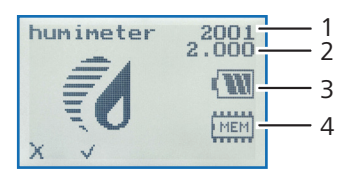

| No | Name             |
|----|------------------|
| 1  | Serial number    |
| 2  | Software version |
| 3  | Battery status   |
| 4  | Memory status    |

- 3. Confirm by pressing √.
- 4. Press 😱 to leave the main menu.

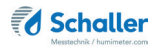

# 8. Configuring the device

## 8.1 Selecting a language

- 1. Open the main menu.
- » Simplified user: see section "4.2.3 Opening the main menu in the simplified user level" .
- » Advanced user: Press 😱 twice or hold for two seconds.
- 2. Select **Options**. To do so, press **T** or **i** and confirm by pressing **i**.
- 3. Select Language. To do so, press 🔻 or 🗼 and confirm by pressing 🕌.
- 4. Navigate to the required language. To do so, press T or  $\mathbf{k}$  and confirm by pressing  $\mathbf{k}$ .
  - » The settings have been saved.
- 5. Press **F** to leave the **Options** menu.
- 6. Press  $\bigcirc$  to leave the main menu.

### 8.2 Activating options

To do so: Some of the options must be deactivated.

- 1. Open the main menu.
  - » Simplified user: see section "4.2.3 Opening the main menu in the simplified user level".
- » Advanced user: Press 😱 twice or hold for two seconds.
- 2. Select **Options**. To do so, press  $\overline{\Psi}$  or  $\underline{I}$  and confirm by pressing  $\underline{4}$ .
- Select Unlock. To do so, press T or A and confirm by pressing 4.
  - » The display will now appear as shown in figure 44.
  - » On delivery, the four-digit password is the device's serial number.
- Inputting numbers:
  Press and hold **1** ...**9** to quickly scroll to the required number and either press it for 3 seconds or press **4** to confirm the selected number (figure 45).
- Moving back: Press to switch to another input level. To move back, press .
- 6. Confirm the four-digit password by pressing **OK**.
  - » The settings have been saved.
  - » The °C/°F, BL On Time, Auto Off Time, Materialcalib., Password, Reset options are now activated.
- 7. Press **+** to leave the **Options** menu.
- 8. Press 🗣 to leave the main menu.

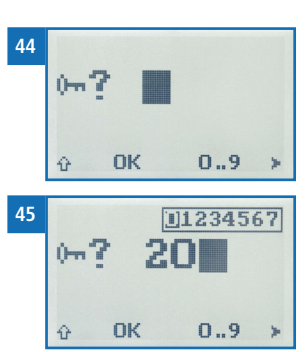

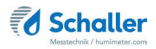

## 8.3 Deactivating options

Once the device has been restarted, the °C/°F, Userlevel, Material calib., Password, Reset options will be deactivated again.

# 8.4 Selecting °C/°F

To do so: All of the options must be activated (see "8.2 Activating options").

- 1. Open the main menu.
  - » Simplified user: see section "4.2.3 Opening the main menu in the simplified user level".
- » Advanced user: Press 😱 twice or hold for two seconds.
- 2. Select **Options**. To do so, press **T** or **h** and confirm by pressing **+**.
- 3. Select °C/°F. To do so, press 🐺 or 📥 and confirm by pressing 🚚.
- 4. Navigate to the required temperature scale, i.e. Celsius (°C) or Fahrenheit (°F). To do so, press T or in and confirm by pressing i.
  - » The settings have been saved.
- 5. Press 🙀 to leave the **Options** menu.
- 6. Press 😱 to leave the main menu.

## 8.5 Changing the Userlevel

8.5.1 Changing from simplified to advanced user

To do so: The device has to be turned off.

- 1. Open the main menu (see section "4.2.3 Opening the main menu in the simplified user level").
- 2. Activate all of the options (see "8.2 Activating options").
- 3. Select Userlevel. To do so, press 🐺 or 📥 and confirm by pressing 4.
- » The advanced user is now activated.
- 4. Press **I** to leave the **Options** menu.
- 5. Press  $\mathbf{\hat{\mathbf{F}}}$  to leave the main menu.

#### 8.5.2 Changing from advanced to simplified user

To do so: All of the options must be activated (see "8.2 Activating options").

- 1. Press 😱 twice or hold for two seconds.
- 2. Select **Options**. To do so, press **T** or **a** and confirm by pressing **4**.
- 3. Select Userlevel. To do so, press 🐺 or 📥 and confirm by pressing 🚚
- » The simplified user is now activated.
- 4. Press **F** to leave the **Options** menu.
- 5. Press  $\bigcirc$  to leave the main menu.

## 8.6 Configuring the material calibration function

The type calibration function is described in a separate operating manual.

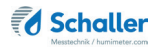

## 8.7 Changing the password

To do so: All of the options must be activated (see "8.2 Activating options").

- 1. Open the main menu.
- » Simplified user: see section "4.2.3 Opening the main menu in the simplified user level".
- 1. Advanced user: Press  $\widehat{\mathbf{G}}$  twice or hold for two seconds.
- 2. Select **Options**. To do so, press **T** or **a** and confirm by pressing **4**.
- 3. Select **Password**. To do so, press **T** or **h** and confirm by pressing **H**.
- » The display will show the current password.
- » Overwrite the current password. To do so, press and hold **1 .. 9** to quickly scroll to the required number and either press it for 3 seconds or press **4** to confirm the selected number.

## Moving back:

Press 💮 to switch to another input level. To move back, press 🛒.

- 4. Confirm the new four-digit password by pressing **OK**.
- » The settings have been saved.
- 5. Press **F** to leave the **Options** menu.
- 6. Press 😱 to leave the main menu.

## 8.8 Resetting the device to its factory settings

To do so: All of the options must be activated (see "8.2 Activating options").

- 1. Open the main menu.
  - » Simplified user: see section "4.2.3 Opening the main menu in the simplified user level".
- 1. Advanced user: Press  $\widehat{\Psi}$  twice or hold for two seconds.
- 2. Select **Options**. To do so, press  $\overline{\Psi}$  or  $\underline{A}$  and confirm by pressing  $\cancel{P}$ .
- Select Reset. To do so, press T or A and confirm by pressing
  - » The display will then show the message Reset? (figure 46).
- 4. Confirm by pressing 💅.
  - » The device will now be reset to its factory settings. All of your personal settings will be lost.
  - » The display will show the status indicator **humimeter** (figure 47).
  - » Resetting the device will not affect the saved measuring values.

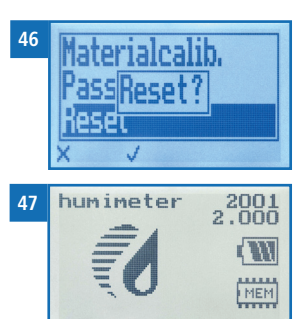

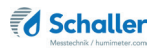

2001

# 9. Cleaning and maintenance

Regularly cleaning and maintaining the device will ensure that it will have a long service life and stay in good condition.

# 9.1 Changing batteries

The device constantly monitors the charge level of the batteries. The current battery status is shown on the status screen.

If the battery's charge is very low, the battery symbol will be shown with an exclamation mark. In that case, the batteries must be changed immediately (figure 49).

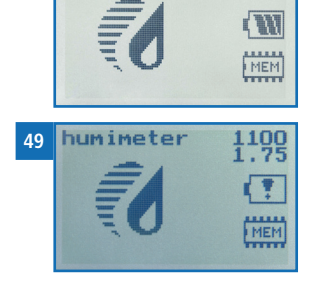

humimeter

48

For changing the batteries, see section "3.3 Inserting batteries".

As the device's user, you are responsible by law for pro-

perly disposing of all used batteries, which must not be disposed of as domestic waste (Battery Directive).

# 9.2 Care instructions

- Do not leave the device out in the rain. The device is not waterproof.
- Do not expose the device to extreme temperatures.
- Protect the device from strong mechanical shocks and loads.

# 9.3 Cleaning the device

#### Plastic housing

• Clean the plastic housing with a dry cloth.

#### Measuring head

• The measuring head can be cleaned with a cloth and cleaning alcohol.

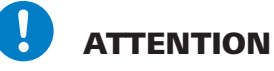

#### Do not clean with fluids

Water or cleaning fluid getting inside the device can destroy the device.

Only clean with dry materials.

# 10. Faults

If the measures listed below fail to remedy any faults or if the device has faults not listed here, please contact Schaller GmbH.

| Fault           | Cause                                                                                   | Remedy                                                                                                    |
|-----------------|-----------------------------------------------------------------------------------------|----------------------------------------------------------------------------------------------------|
| Measuring error | The temperature of the mate-<br>rial being measured is too low<br>or high               | The temperature of the material being measured has to be between 0 °C and +40 °C.                                                                      |
|                 | Temperature discrepancy<br>between device and material<br>being measured                | Let the temperature adjust<br>to the material being<br>measured (permitted dif-<br>ference of max. 3 °C).                                              |
|                 | Wrong product type                                                                      | Check whether you have<br>selected the right product<br>type (product) before<br>taking a reading (see "6.<br>Product types").                         |
|                 | Mouldy or rain wet material<br>Accuracy decreases signifi-<br>cantly                    | Only measure dry, not mouldy hay and straw.                                                                                                    |
|                 | Frozen material or material<br>mixed with snow<br>Accuracy decreases signifi-<br>cantly | The measured material<br>most not be frozen or<br>mixed with snow.                                                                                     |
|                 | Insertion direction                                                                     | The insertion direction<br>has a great effect on the<br>accuracy of the measure-<br>ment (see "6.2 Selecting<br>the product type").                    |
|                 | Wrong compressed density                                                                | The compressed density<br>has to correspond to the<br>selected product type (see<br>"6. Product types").                                               |
|                 | Water film on the measuring<br>head                                                     | After measuring wet ma-<br>terial, on the measuring<br>head may arise a water<br>film. Clean the measuring<br>head (see "9.3 Cleaning<br>the device"). |

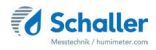

| Fault | Cause                                                                                         | Remedy                    |
|-------|-----------------------------------------------------------------------------------------------|---------------------------|
|       | Heating of the measuring head<br>because of friction in bales<br>with high compressed density | Let the device cool down. |

# 11. Storage and disposal

## 11.1 Storing the device

The device must be stored as follows:

- Do not store outdoors.
- Store in a dry and dust-free place.
- Protect the device from sunlight.
- Avoid mechanical shocks/loads.
- Remove the batteries if the device isn't used for a period of 4 weeks or longer.
- Store the device in its original packaging if it isn't used for a longer period of time.
- Storage temperature: -20 °C to +60 °C

# 11.2 Disposing of the device

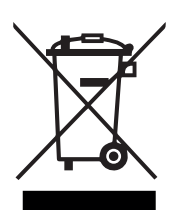

Devices marked with this symbol are subject to Directive 2012/19/ EU of the European Parliament and of the Council of 4 July 2012 on waste electrical and electronic equipment (WEEE). If the device is being operated outside the European Union, the national regulations on the disposal of such devices that apply in the country of use must be observed.

Electronic devices must not be disposed of as domestic waste.

The device must be disposed of appropriately using appropriate collection systems.

# 12. Device information

# 12.1 CE declaration of conformity

# **CE** KONFORMITÄTSERKLÄRUNG *DECLARATION OF CONFORMITY*

| Name/ Adresse des Herstellers:<br>Name/ address of manufacturer: | Schaller Messtechnik GmbH<br>Max-Schaller-Straße 99                                           |
|------------------------------------------------------------------|-----------------------------------------------------------------------------------------------|
|                                                                  | A – 8181 St. Ruprecht                                                                         |
| Produktbezeichnung:                                              | humimeter                                                                                     |
| Product designation:                                             |                                                                                               |
| Typenbezeichnung:                                                | BL2 ; $BLL$ ; $BLH$ ; $BLW$ ; $FL1$ ; $FL2$ ; $FLH$ ; $FLM$ ; $FLS$ ; $RM1$ ; $SLW$ ; $WLW$   |
| Type designation:                                                |                                                                                               |
| Produktbeschreibung:                                             | Messgerät zur Bestimmung des Wassergehalts in<br>Biomasse und diversen Schüttgütern           |
| Product description                                              | Measuring device for determining the water content in bio-<br>mass and various bulk materials |

Das bezeichnete Produkt erfüllt die Bestimmungen der Richtlinien: The designated product is in conformity with the European directives:

| EMV - Richtlinie 2014/30/EC | EMC Directive 2014/3 |
|-----------------------------|----------------------|

| <b>RoHS</b> - Richtlinie | 2011/65/EG |
|--------------------------|------------|

EMC Directive 2014/30/EU RoHS-Directive 2011/65/EU

Die Übereinstimmung des bezeichneten Produktes mit den Bestimmungen der Richtlinien wird durch die vollständige Einhaltung folgender Normen nachgewiesen:

Full compliance with the standards listed below proves the conformity of the designated product with the provisions of the above-mentioned EC Directives:

| EN 61326-1:2013                                             | Elektrische Mess-, Steuer-, Regel- und Laborgeräte - EMV-An-<br>forderungen<br>Electrical equipment for measurement, control, and laboratory<br>use – EMC requirements                                                                                                    |
|-------------------------------------------------------------|----------------------------------------------------------------------------------------------------|
| EN IEC 63000:2019-05<br>ersetzt / replaced<br>EN 50581:2012 | Technische Dokumentation zur Beurteilung von Elektro- und<br>Elektronikgeräten hinsichtlich der Beschränkung gefährliche<br>Stoffe.<br>Technical documentation for the assessment of electrical and<br>electronic products with respect to the restriction of hazardous<br>substances. |

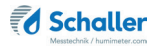

Für das angeführte Produkt ist eine vollständige Dokumentation mit Betriebsanleitung in Originalfassung vorhanden.

For the mentioned product a complete documentation with manual of instruction in original version is available.

Bei Änderungen, die nicht vom Hersteller spezifiziert sind, verliert diese Konformitätserklärung die Gültigkeit.

In case of any changes not agreed upon with the manufacturer, this declaration of conformity loses its validity.

St. Ruprecht a.d. Raab, 31.07.2022

Bernhard Maunz Rechtsverbindliche Unterschrift des Ausstellers Legal binding signature of the issuer

# UK CA DECLARATION OF CONFORMITY

| Name/ address of manufacturer: | Schaller Messtechnik GmbH<br>Max-Schaller-Straße 99<br>A – 8181 St. Ruprecht              |
|--------------------------------|-------------------------------------------------------------------------------------------|
| Product designation:           | humimeter                                                                                 |
| Type designation:              | BL2 ; BLL ; BLH ; BLW ; FL1 ; FL2 ; FLH ; FLM ; FLS ; RM1;<br>SLW ; WLW                   |
| Product description:           | Measuring device for determining the water content in bio mass and various bulk materials |

The designated product is in conformity with the following directives:

- Electromagnetic Compatibility Regulations 2016 Great Britain
- RoHS-Directive 2011/65/EU Directive on the restriction of the use of certain hazardous substances in electrical and electronic equipment

Full compliance with the standards listed below proves the conformity of the designated product with the provisions of the above-mentioned Directives:

| EN 61326–1:2013      | Electrical equipment for measurement, control, and laboratory use – EMC requirements |
|----------------------|--------------------------------------------------------------------------------------|
| EN IEC 63000:2019-05 | Technical documentation for the assessment of electrical                             |
| replaced             | and electronic products with respect to the restriction of                           |
| EN 50581:2012        | hazardous substances.                                                                |

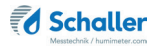

For the mentioned product, a complete documentation with manual of instruction in original version is available.

In case of any changes not agreed upon with the manufacturer, this declaration of conformity loses its validity.

St. Ruprecht a.d. Raab, 31.07.2022

Bernhard Maunz Legal binding signature of the issuer

# 12.2 Technical data

| Display resolution             | 0.1 % moisture content,<br>0.5 °C/°F temperature                                                  |
|--------------------------------|---------------------------------------------------------------------------------------------------|
| Measuring range                | 8 % to 30 % water content                                                                         |
| Operating temperature          | 0 °C to +40 °C                                                                                    |
| Temperature measuring<br>range | -20 °C to +120 °C (only measuring head)                                                           |
| Storage temperature            | -20 °C to +60 °C                                                                                  |
| Temperature compensation       | Automatic                                                                                         |
| Data memory                    | Up to 10,000 measuring values                                                                     |
| Power supply                   | 4 pcs. of 1.5 Volt AA Alkaline batteries                                                          |
| Current consumption            | 60 mA (incl. display illumination)                                                                |
| Menu languages                 | English, German, French, Italian, Spanish, Por-<br>tuguese, Czech, Polish, Russian, International |
| Display                        | 128 x 64 illuminated matrix display                                                               |
| Device dimensions              | 740 x 65 x 40 mm                                                                                  |
| Device weight                  | 450 g (with batteries)                                                                            |
| Device IP rating               | IP 40                                                                                             |

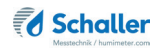

# 13. Notes

| • | • | • |   | • | • | • | • | • | • | • | • | • | • | • | • | • | • | • | • |   | • | • | • | • | • | • | • | • | • | • | • | • | • | • | • | • | • |
|---|---|---|---|---|---|---|---|---|---|---|---|---|---|---|---|---|---|---|---|---|---|---|---|---|---|---|---|---|---|---|---|---|---|---|---|---|---|
|   | • | • |   |   |   | • |   |   | • | • | • |   | • |   |   |   |   |   |   | • | • | • | • |   |   |   | • | • | • |   | • |   |   | • |   |   |   |
|   |   |   |   |   |   |   |   |   |   | • | • |   |   |   |   |   |   |   |   |   |   |   |   |   |   |   |   | • | • |   | • |   |   |   |   |   |   |
|   |   |   |   | - |   | - | - | - | - | - | - | - | - | - | - |   |   |   |   |   |   |   | - | - | - | - | - | - | - | - | - | - | - | - | - | - | - |
|   |   |   | • |   |   |   |   |   |   |   |   |   |   |   |   |   |   |   |   |   |   |   |   |   |   |   |   |   |   |   |   |   |   |   |   |   |   |
|   |   |   | • |   |   |   |   | • | • | • | • |   | • |   |   |   |   |   |   |   |   | • | • |   |   |   | • |   | • | • | • | • |   |   |   |   |   |
|   |   |   |   |   |   |   | · |   |   |   |   |   |   |   |   |   |   |   |   |   | • |   |   |   |   |   |   | • |   |   | • |   |   |   |   |   |   |
|   |   |   | • |   |   | - | - | - | - | - | - |   |   |   |   |   |   |   |   |   |   |   |   |   | - | - | - |   | - | - | - |   |   |   |   |   |   |
|   |   |   |   |   |   |   | • |   |   |   |   |   |   |   |   |   |   |   |   |   |   |   |   |   |   |   |   |   |   |   |   |   |   |   |   |   |   |
|   |   |   |   |   |   |   |   | • |   | • |   | • |   |   |   |   |   |   |   |   |   | • |   |   | • | • |   |   |   | • |   | • | • |   |   |   |   |
|   |   |   |   |   |   |   |   |   |   |   |   |   |   |   |   |   |   |   |   |   |   |   |   |   |   |   |   |   |   |   |   |   |   |   |   |   |   |
|   |   |   |   |   |   |   |   |   |   |   |   |   |   |   |   |   |   |   |   |   |   | • |   |   |   |   |   |   |   |   |   |   |   |   |   |   |   |
|   |   |   |   |   |   |   |   |   |   |   |   |   |   |   |   |   |   |   |   |   |   |   |   |   |   |   |   |   |   |   |   |   |   |   |   |   |   |

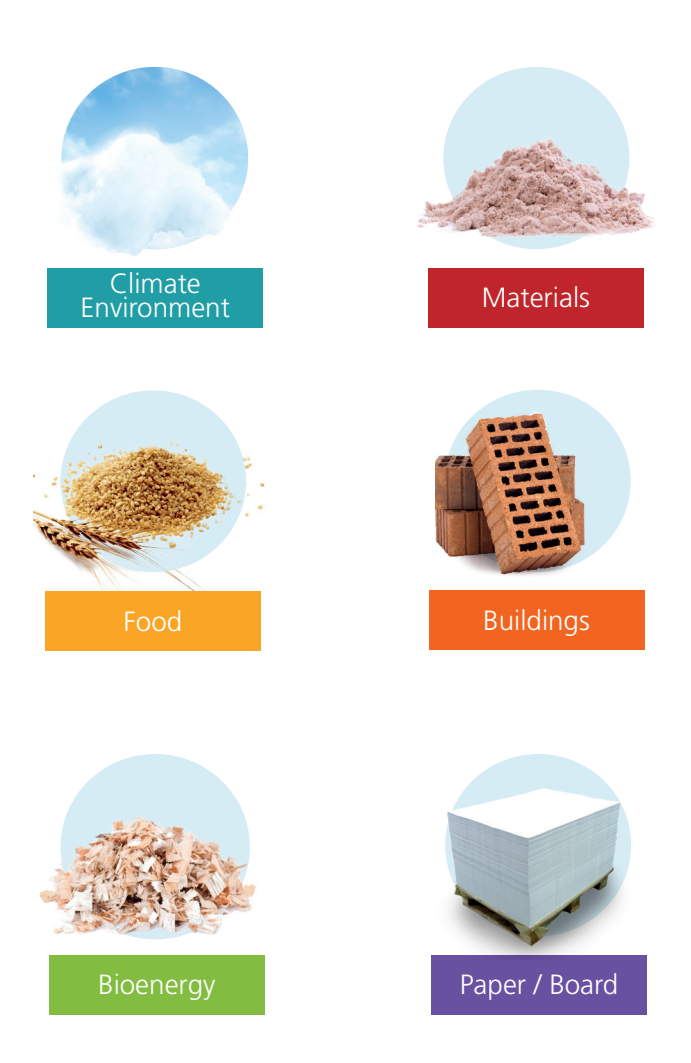

Schaller Messtechnik develops, produces and sells professional moisture meters and turnkey solutions.

## Schaller Messtechnik GmbH

Max-Schaller-Straße 99, A - 8181 St. Ruprecht an der Raab Tel +43 (0)3178 - 28899 , Fax +43 (0)3178 - 28899 - 901 info@humimeter.com, www.humimeter.com